# **EPSON**

# LP-2500 クイックガイド

日常使用において役に立つ情報をまとめて簡単に掲載しています。詳細な情報は「ユーザーズガイド」(PDF)をご覧ください。「ユーザーズガイド」(PDF)の見方は別冊の「製品ガイド」に記載されています。

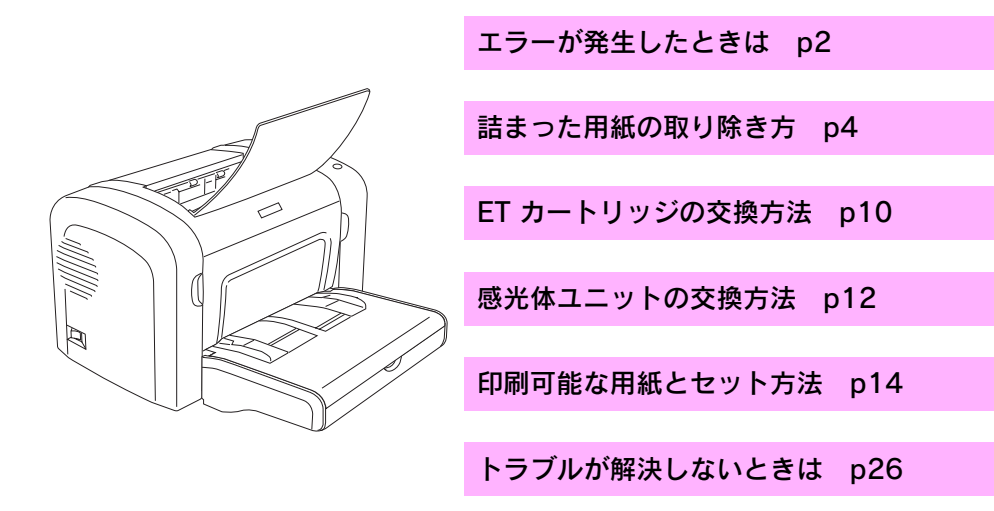

本書はプリンタの近くに置いて活用してください。また、お手持ちのフックをプリ ンタに貼付して本書を掛けてお使いいただくこともできます。その際はプリンタの 通風口をふさがないように注意してください。

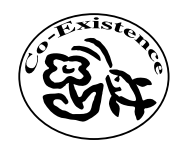

この取扱説明書は再生紙を使用してます。 本書はリサイクルに配慮して作成しています。 不要になった場合は資源物としてお取り扱いください。

# エラーが発生したときは

本製品について詳しく解説した「ユーザーズガイド」(PDF)には困ったときのさまざまな事例とその対応が掲載されていますので、問題解決のために是非一度ご覧ください。

#### 操作パネルで確認する

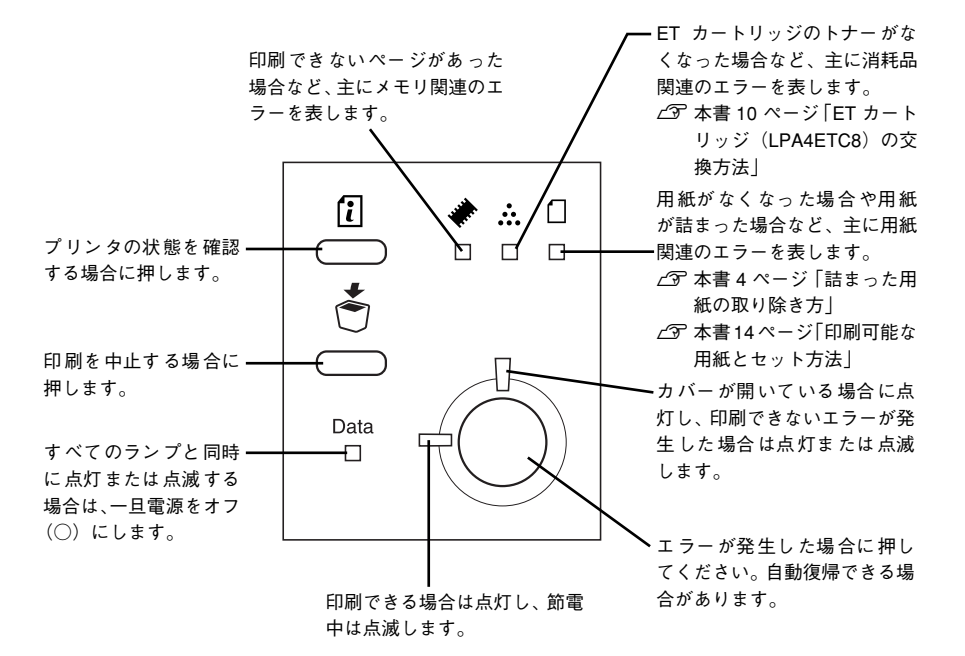

- 発生している問題によって、ランプの状態(点灯、点滅、消灯の組み合わせ)は 異なります。詳細は、「ユーザーズガイド」(PDF)を参照してください。
- 自動復帰できないエラーが発生した場合は、[印刷可]スイッチを押してもエラー を解除することはできません(ただし、エラーランプは一時的に消えます)。[印 刷可]スイッチから指を離すとエラーランプが再度点灯しますので、適切な処置 を行ってエラーを解除してください。

### EPSON プリンタウィンドウ!3 で確認する

EPSON プリンタウィンドウ!3 をインストールしている場合に、プリンタに問題が 発生すると、コンピュータの画面上にポップアップウィンドウが開きます。メッ セージに従って対処してください。

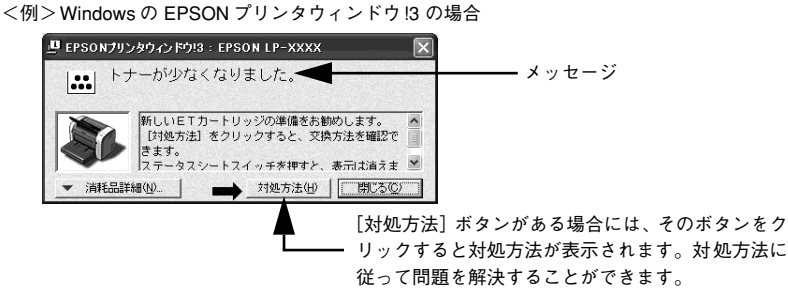

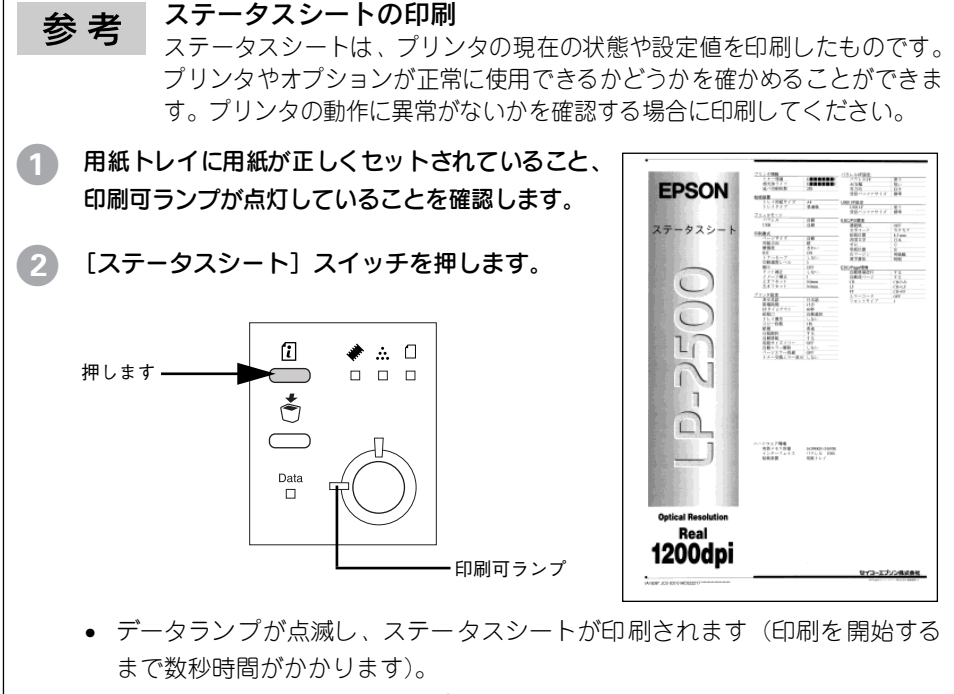

• 印刷が終了すると印刷可ランプが点灯し印刷可能な状態になります。

# 詰まった用紙の取り除き方

# 用紙トレイで用紙が詰まった場合は

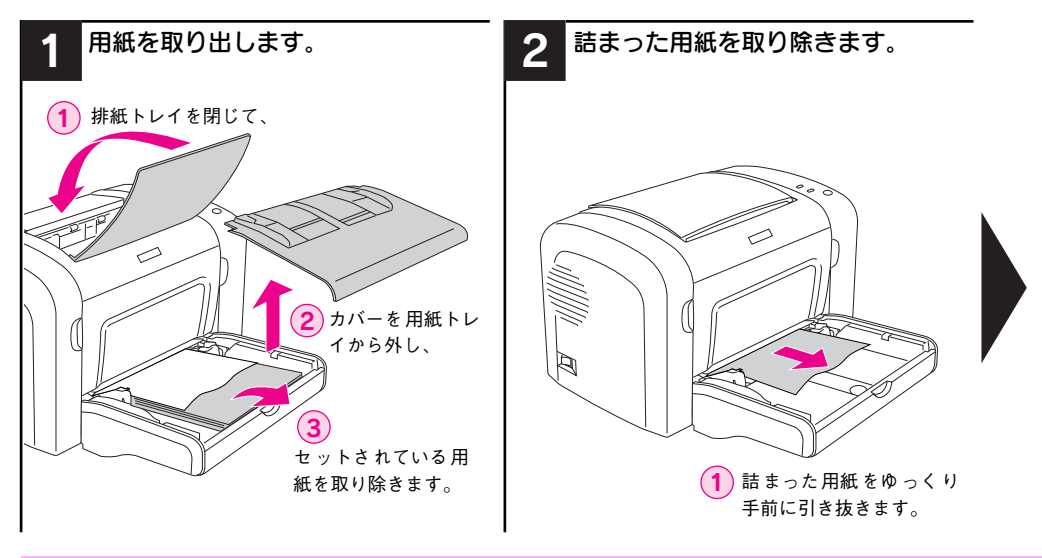

# 手差しガイドで用紙が詰まった場合は

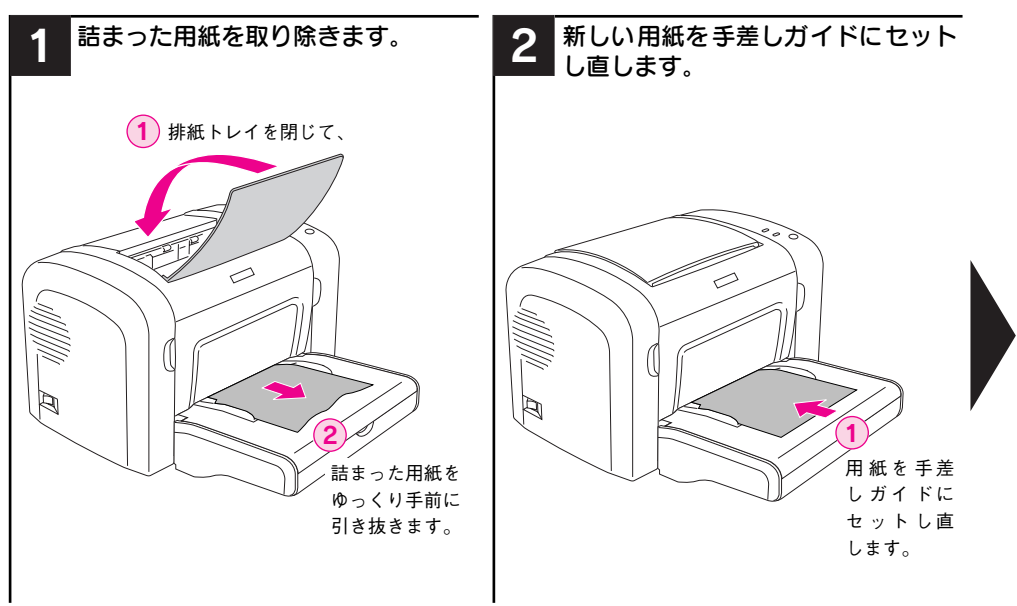

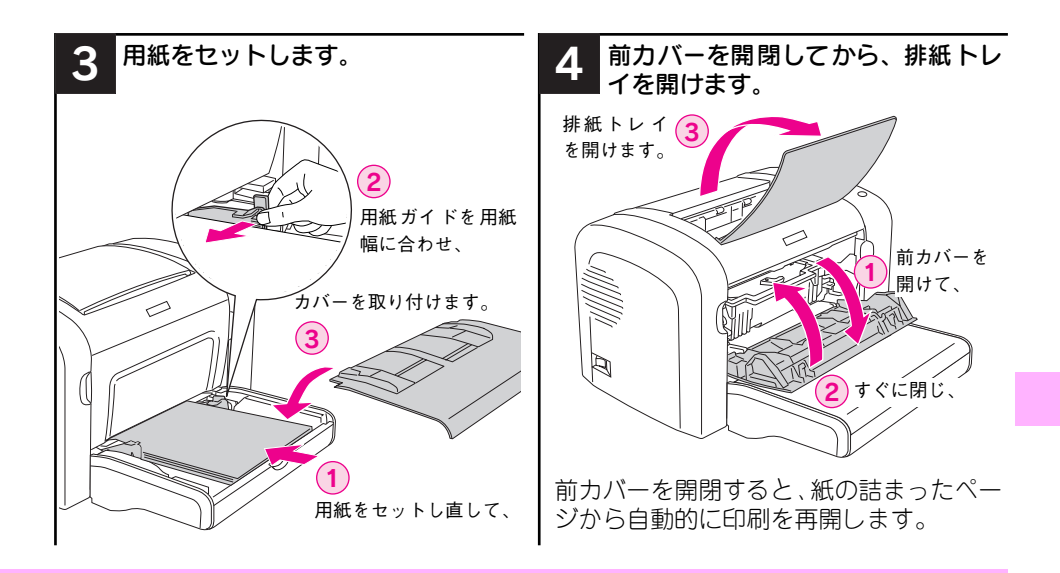

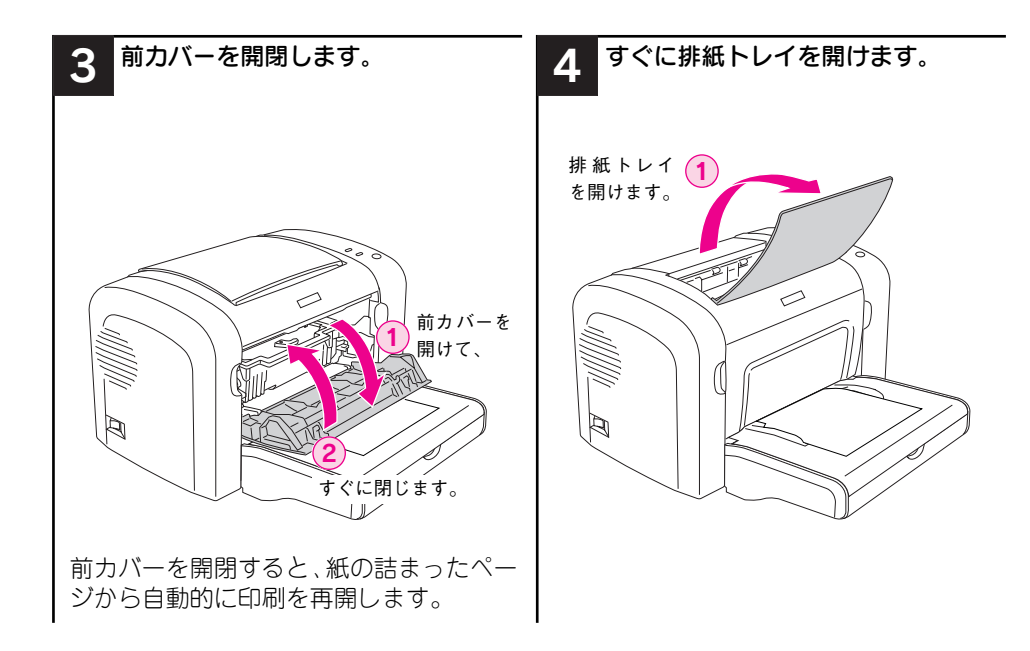

詰まった用紙の取り除き方 – 5

# 増設1段カセットユニットで用紙が詰まった場合は

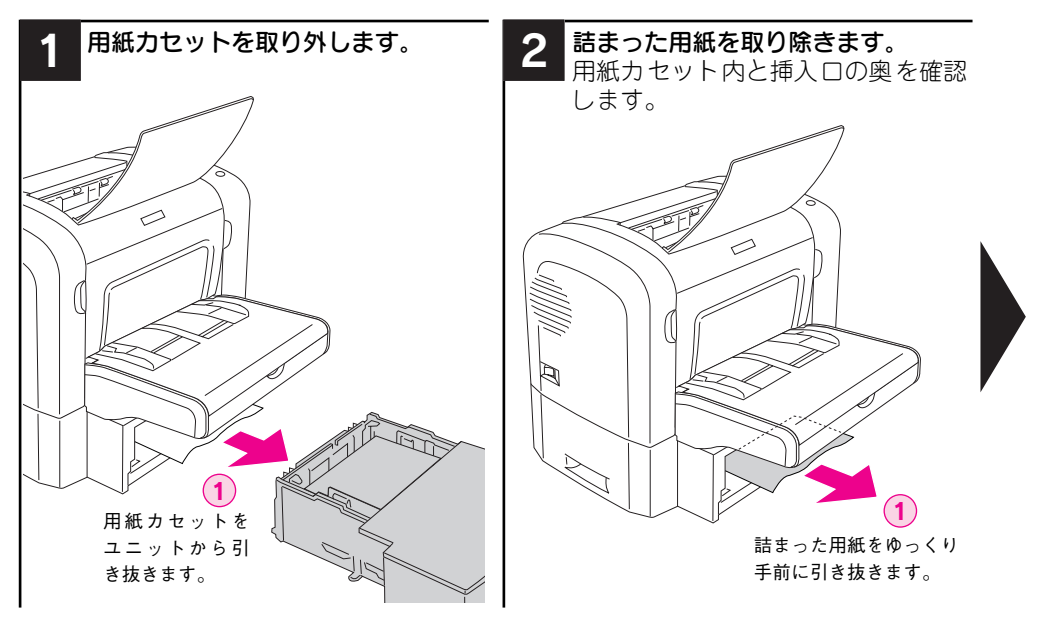

# プリンタ内部で用紙が詰まった場合は

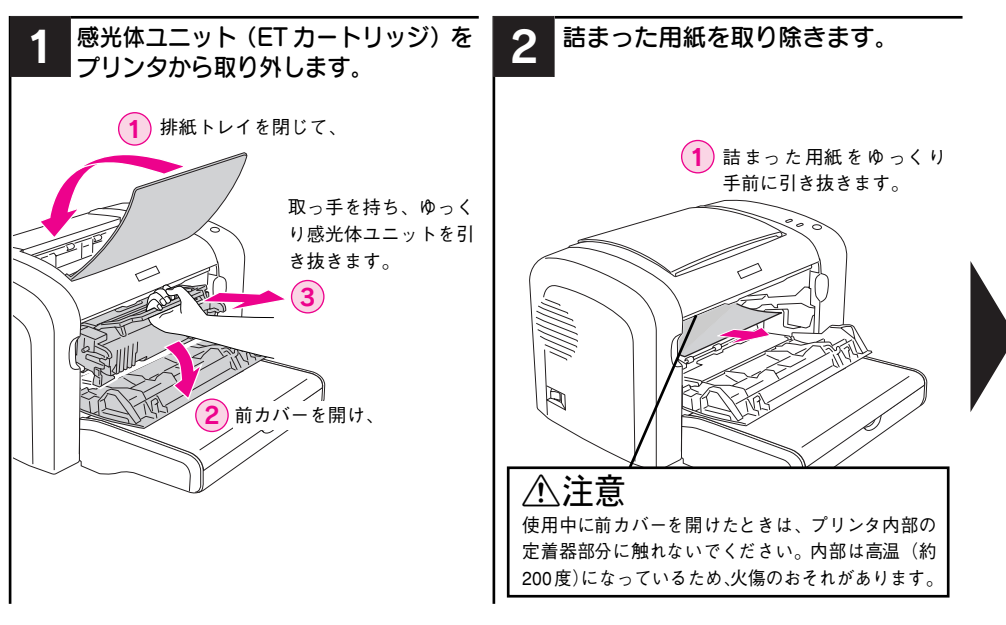

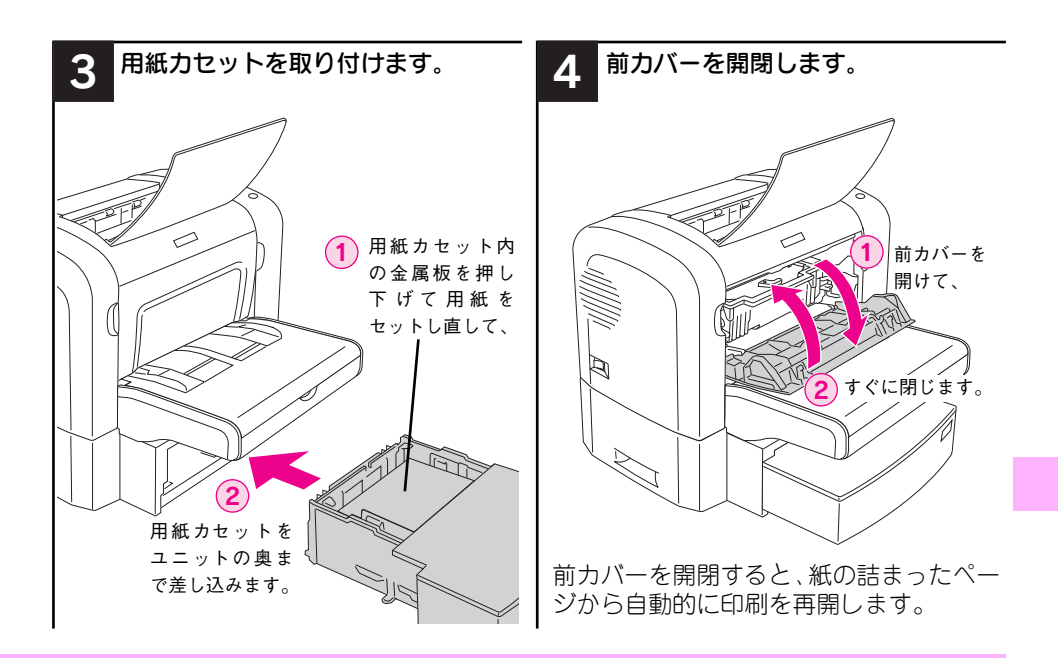

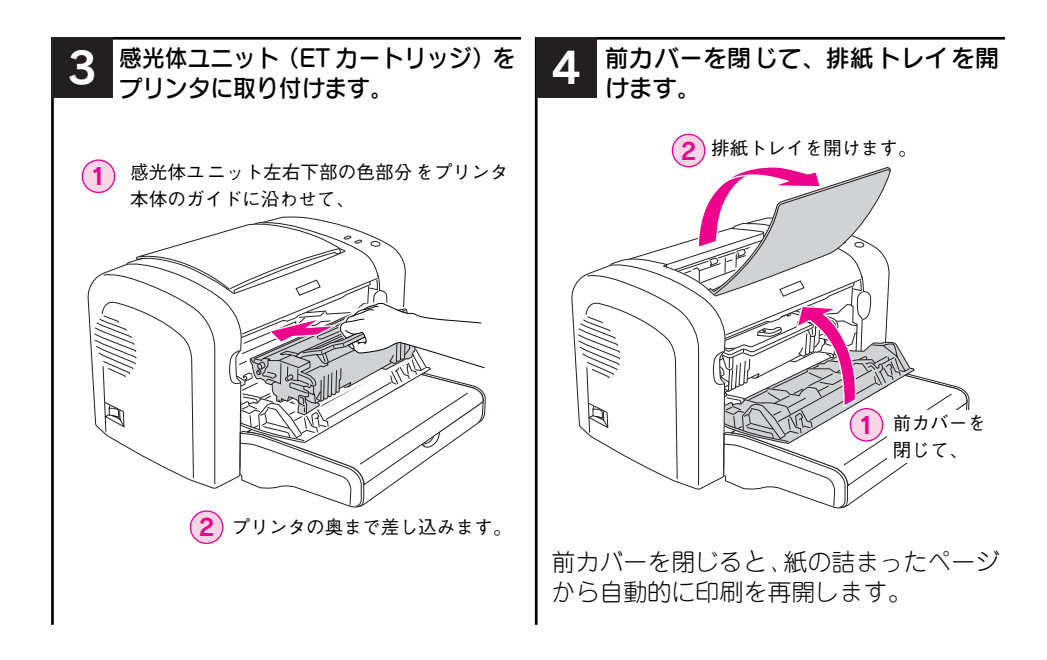

#### 詰まった用紙の取り除き方 – 7

# 排紙部で用紙が詰まった場合は 排紙カバーを開けます。 詰まった用紙を取り除きます。 2 上方向に引き抜けない場合は、前記の「プリンタ内 排紙カバーを開けます。 部で用紙が詰まった場合は」に従ってください。 (1) 詰まった用紙をゆっくり上方向 に引き抜きます。 (1) $\bigcirc$ ∕∕∖注意 使用中に排紙カバーを開けたときは、定着器部分 に触れないでください。内部は高温(約 200 度) になっているため、火傷のおそれがあります。

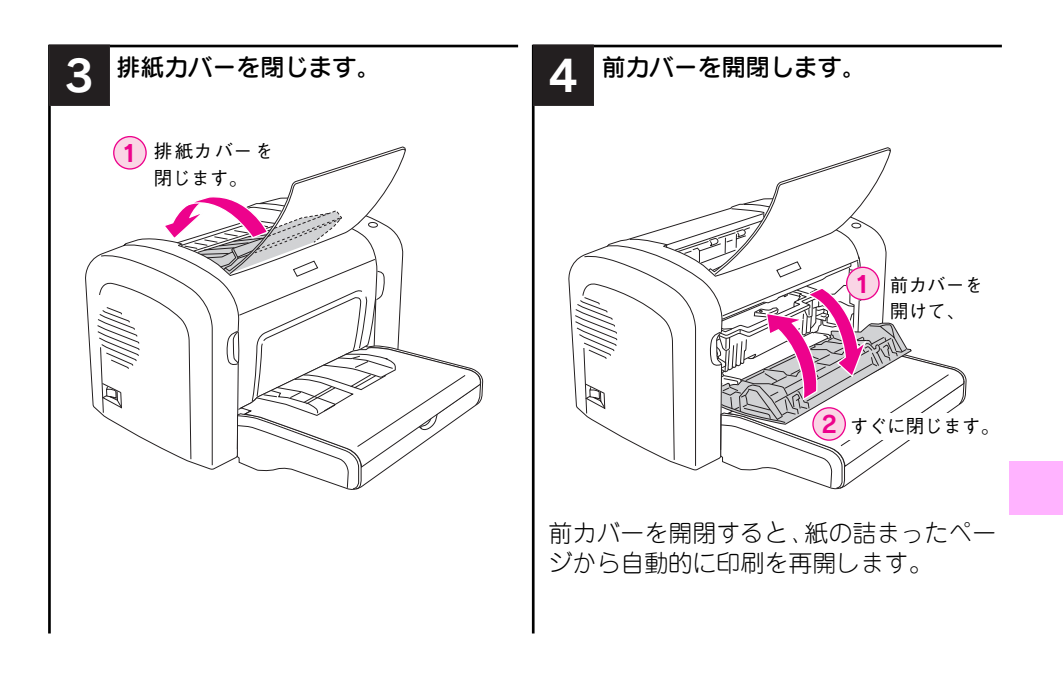

# ET カートリッジ(LPA4ETC8)の交換方法

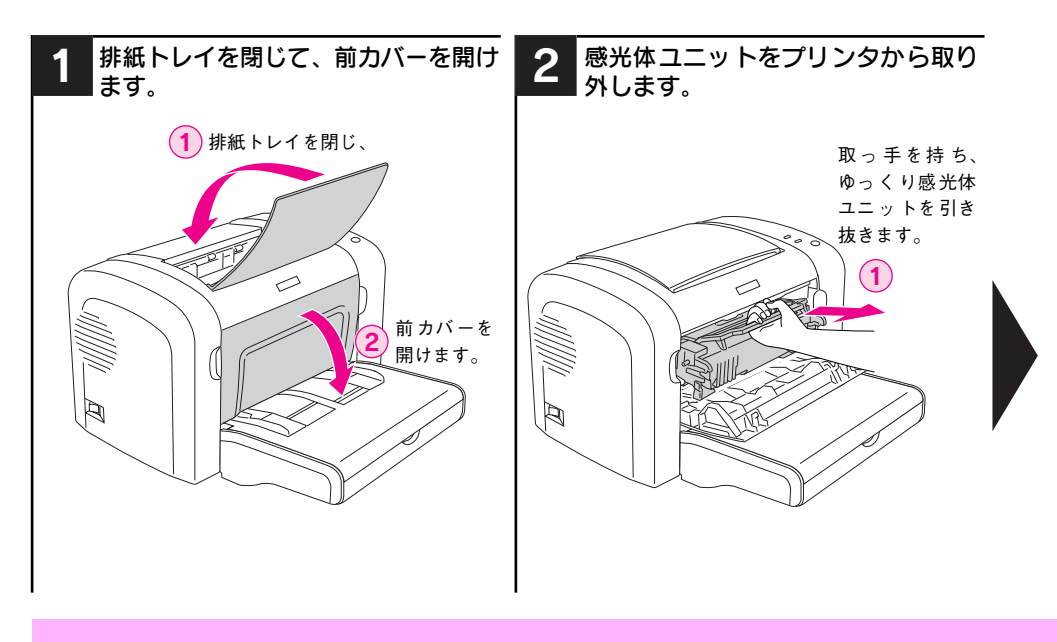

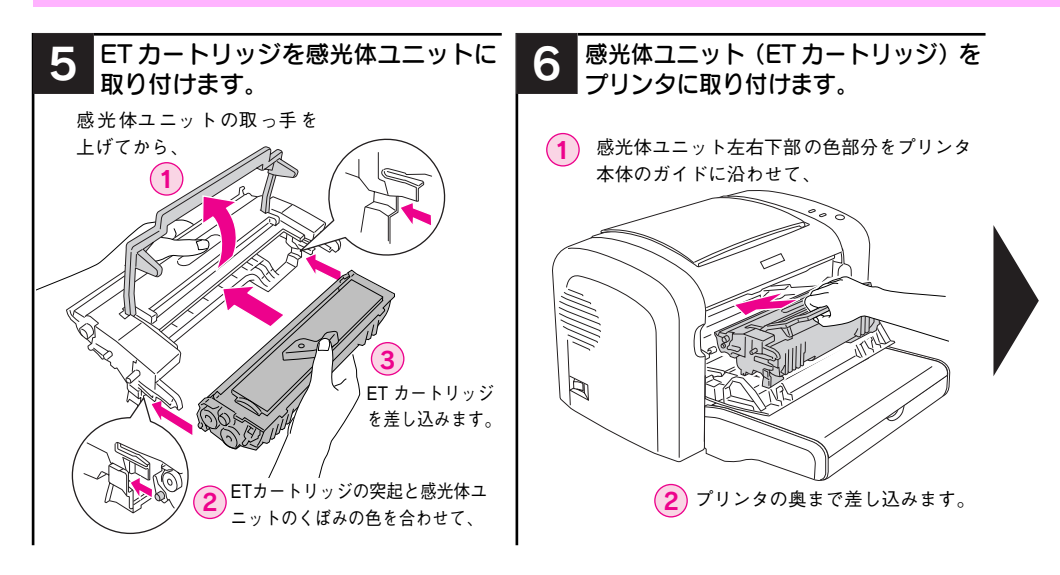

#### 10 - ET カートリッジ(LPA4ETC8)の交換方法

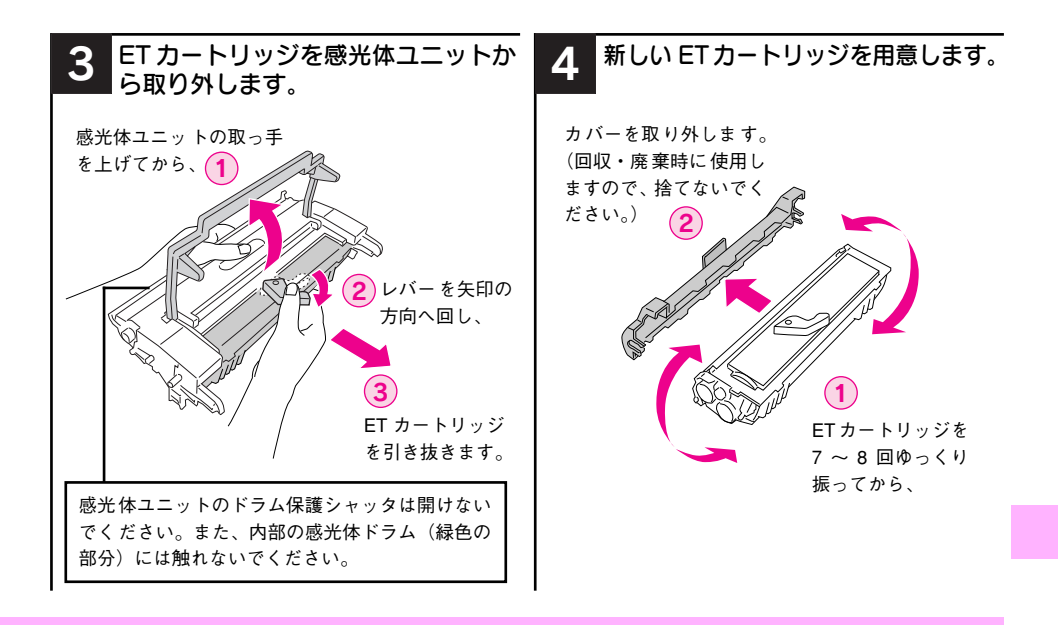

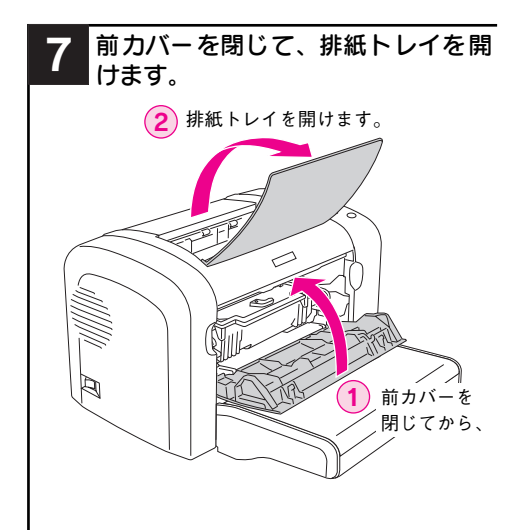

#### 使用済み ET カートリッジ

資源の有効活用と地球環境保全のために、 使用済みの消耗品の回収にご協力ください。使用済みETカートリッジの回収方法 については、新しいETカートリッジに添 付されておりますご案内シートを参照し てください。

やむを得ず、使用済みET カートリッジを 処分される場合は、ポリ袋などに入れて、 必ず地域の条例や自治体の指示に従って 廃棄してください。

ET カートリッジは、購入時に取り付けられていたカバーを取り付けてから回収または廃棄してください。

# 感光体ユニット(LPA4KUT4)の交換方法

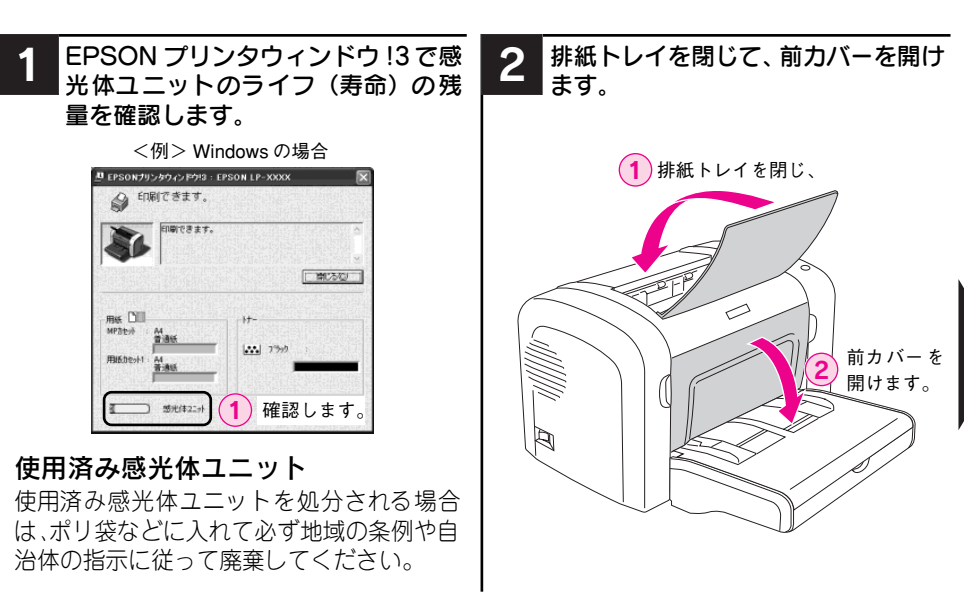

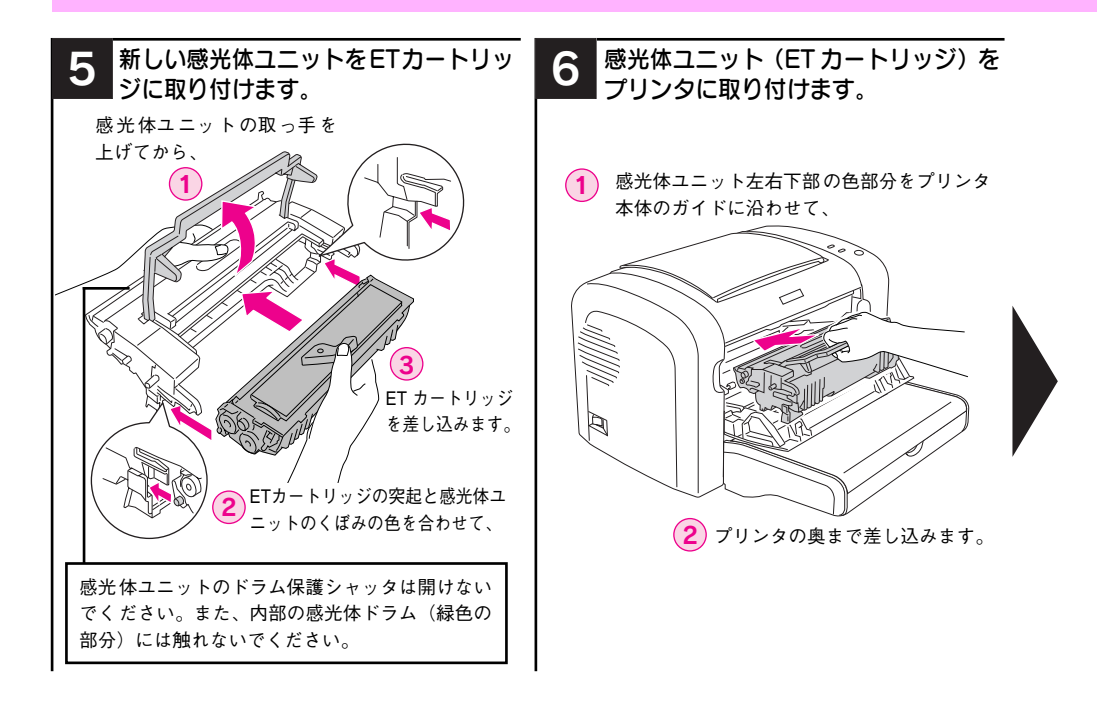

### 12 - 感光体ユニット(LPA4KUT4)の交換方法

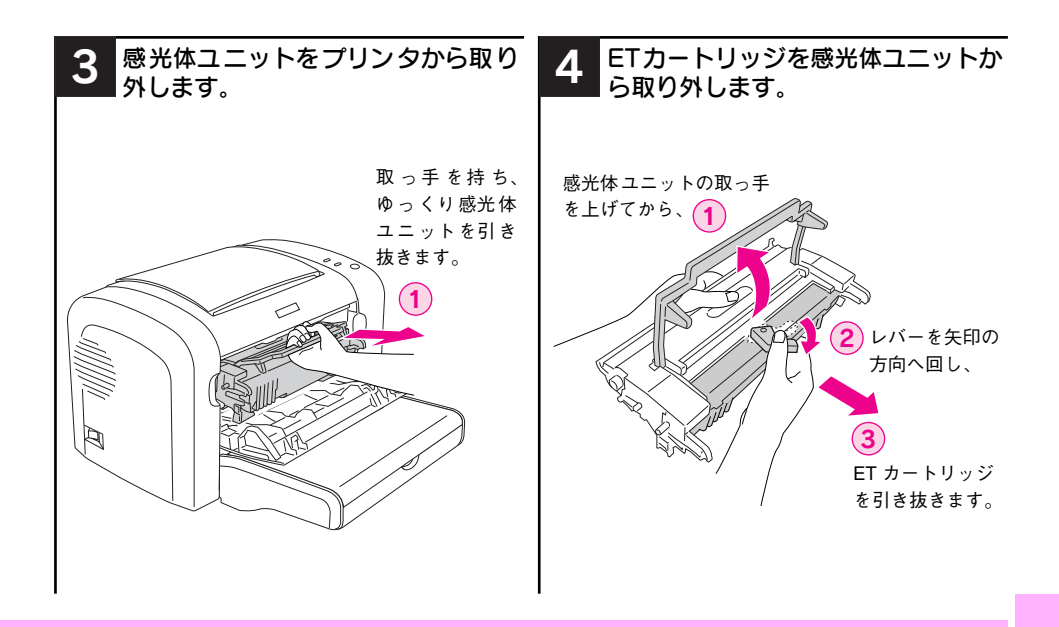

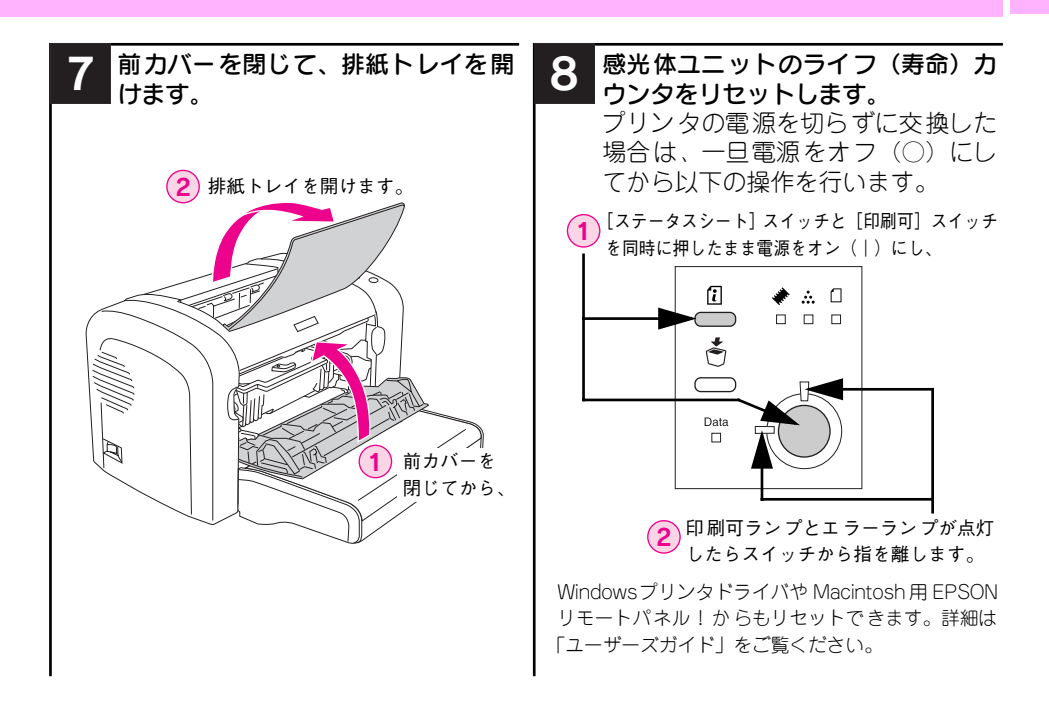

感光体ユニット(LPA4KUT4)の交換方法 - 13

# 印刷可能な用紙とセット方法

#### 使用可能な用紙の種類

| 普通紙 | 普通紙<br>再生紙*1              | 複写機などで使用する一般のコピー用紙や上質紙または再生紙です。<br>紙厚は 60 ~90g/m² の範囲内のものをお使いください。                                     |
|-----|---------------------------|----------------------------------------------------------------------------------------------------|
|     | レターヘッド*2<br>(プレプリント<br>紙) | 罫線や会社のロゴなどが印刷された紙です。モノクロレーザープリンタ、ま<br>たはカラーレーザープリンタやインクジェットプリンタで一度印刷した用<br>紙をプレプリント紙として使用することはできません。   |
|     | ボンド紙                      | 印刷適性、耐久性に優れた、かたく締まった厚目の用紙です。紙厚が 90 ~<br>163g/m²*5のものを使用する場合は、印刷前に用紙種類を[厚紙(大)]ま<br>たは[厚紙(小)]に設定してください。  |
|     | 色つき*2                     | 色上質紙など用紙全体が染められている用紙です。カラーレーザープリンタ<br>やインクジェットプリンタで印刷された用紙や表面にコーティングされて<br>いる用紙は使用しないでください。            |
| 特殊紙 | 官製ハガキ*3                   | 官製ハガキが使用可能です。往復ハガキの場合は、中央に折り跡のないもの<br>をお使いください。<br>∠♂ 本書 20 ページ「ハガキへの印刷」                               |
|     | 封筒*4                      | 使用できる定形サイズの封筒は洋形 0 号 /4 号 /6 号、長形 3 号 /4 号、角形<br>3 号です。紙厚が 85g/m² のものをお勧めします。<br>∠37 本書 21 ページ「封筒への印刷」 |
|     | 厚紙*5                      | 紙厚が 90~163g/m2の範囲内の用紙 (ケント紙を含む) をお使いください。<br>上子 本書 22 ページ「厚紙への印刷」                                      |
|     | ラベル紙                      | モノクロレーザーブリンタ用またはモノクロコピー機用のラベル紙で、台紙<br>全体がラベルで覆われているものをお使いください。<br>ピア 本書 23 ページ「ラベル紙への印刷」               |
|     | OHP シート                   | モノクロレーザープリンタ用またはモノクロコピー機用の OHP シートをお<br>使いください。<br>本書 24 ページ「OHP シートへの印刷」                              |
|     | 不定形紙                      | 用紙幅が 76.2 ~ 216.0mm、用紙長が 127.0 ~ 355.6mm、紙厚が 60 ~ 163g/㎡<br>の範囲内のものをお使いください。<br>∠중 本書 25 ページ「不定形紙への印刷」 |

- \*1 再生紙は、一般の室温環境下(温度15~25度、湿度40~60%の環境)以外でご使用になると、印刷品質が低下したり、紙詰まりなどの不具合が発生することがありますのでご注意ください。また、再 生紙の使用において給紙不良や紙詰まりが発生しやすい場合は、用紙を裏返して使用することにより症 状が改善されることがあります。
- \*2 耐熱温度 200度以下でインクなどが変質・変色する用紙は使用しないでください。
- \*3 絵入りのハガキなどを給紙すると、絵柄裏移り防止用の粉が給紙ローラに付着して給紙できなくなる場合があります。また、四面連刷ハガキは使用できません。
- \*4 封筒の紙種、保管および印刷環境、印刷方法によっては、しわが目立つ場合がありますので、事前に試し印刷をすることをお勧めします。
- \*5 厚紙の用紙厚は 90g/m<sup>2</sup>を超えて 163g/m<sup>2</sup>以下のものを指しますが、本書では「90 ~ 163g/m<sup>2</sup>」と いう記載をしています。また、厚紙の用紙サイズによって、プリンタドライバでの設定が異なります。 厚紙(大):用紙の横幅が 133mm 以上(A5、B5、A4、Half-Letterなど) 厚紙(小):用紙の横幅が 133mm 未満 23 本書 22 ページ「厚紙への印刷」

#### 14 - 印刷可能な用紙とセット方法

# セットできる用紙サイズと容量

| 給紙装置  |                             | 使用できる<br>用紙  | 容量 *1              | 用紙サイズ<br>( )内は、プリンタ<br>ドライバでの表記です。                                                                                  |  |
|-------|-----------------------------|--------------|--------------------|----------------------------------------------------------------------------------------------------|--|
| 標準    | 用紙トレイ                       | 普通紙          | 300枚*2             | A4、A5、B5、Letter(LT)、                                                                                                |  |
|       |                             | 厚紙           | 10枚*3              | Half-Letter(HLI)、<br>Legal (LGL)、Executive (EXE)、<br>Government Legal (GLG)、<br>Government Letter (GLT)、<br>F4、不定形紙 |  |
|       |                             | ラベル紙         | 10枚                | A4、Letter(LT)                                                                                                    |  |
|       |                             | OHP シート      | 5枚                 |                                                                                                    |  |
|       |                             | 封筒           | 10枚                | 洋形0号、洋形4号、洋形6号、<br>長形3号、長形4号、角形3号                                                                                   |  |
|       |                             | 官製ハガキ        | 50枚*4              | 100mm × 148mm                                                                                                    |  |
|       |                             | 官製往復ハガキ      |                    | 148mm × 200mm                                                                                                    |  |
|       | 手差しガイド                      | 普通紙          | 1枚                 | A4、A5、B5、Letter(LT)、<br>Half-Letter(HLT)                                                                            |  |
|       |                             | 厚紙 <br> ラベル紙 |                    | Legal (LGL) , Executive (EXE) ,<br>Government Legal (GLG) ,                                                         |  |
|       |                             | OHP シート      |                    | Government Letter(GLT)、<br>F4、不定形紙                                                                                  |  |
|       |                             | 封筒           |                    | 洋形0号、洋形4号、洋形6号、<br>長形3号、長形4号、角形3号                                                                                   |  |
|       |                             | 官製ハガキ        |                    | 100mm × 148mm                                                                                                    |  |
|       |                             | 官製往復ハガキ      |                    | 148mm × 200mm                                                                                                    |  |
| オプション | 増設1段カセットユニット<br>(LPA4Z1CU1) | 普通紙          | 500枚* <sup>2</sup> | A4                                                                                                    |  |

\*1 用紙トレイまたは用紙カセットにセットできる用紙の高さは用紙ガイドの最大枚数(三角マーク表示) までです。三角マークを超えてセットした場合は、給紙不良などの原因となります。

\*2 64g/m<sup>2</sup>の場合です。

\*3 90~ 163g/m<sup>2</sup> の場合です。

\*4 190g/m<sup>2</sup>の場合です。官製四面連刷ハガキは使用できません。

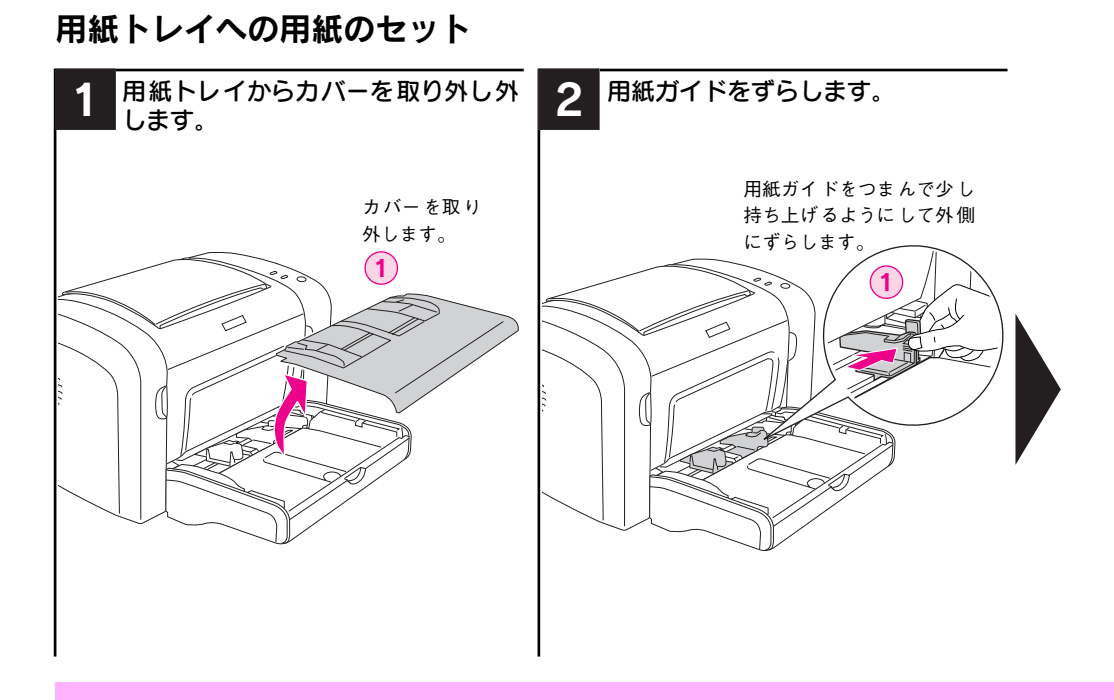

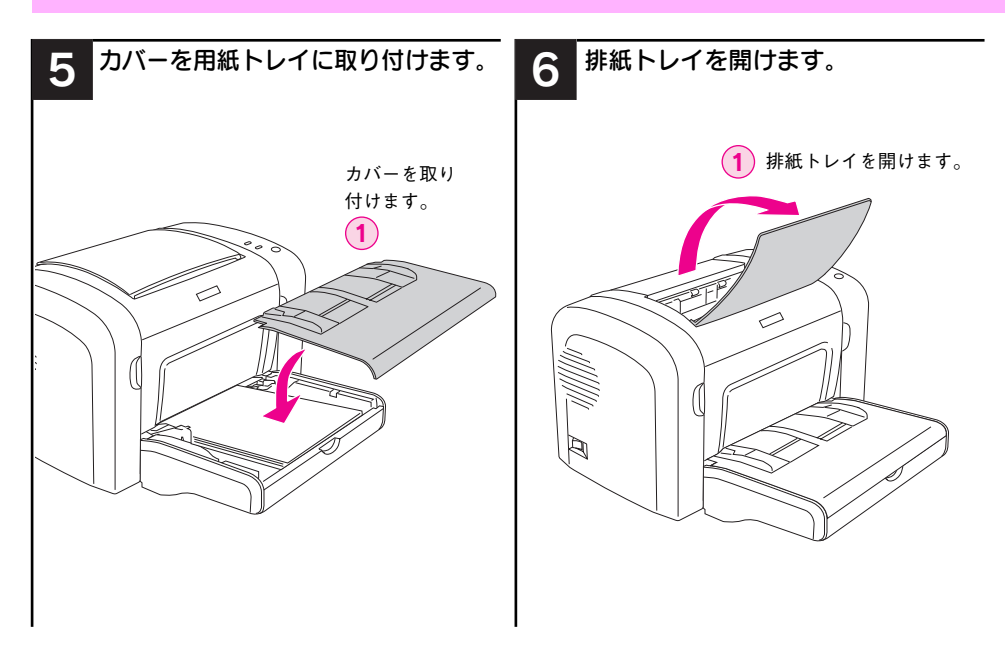

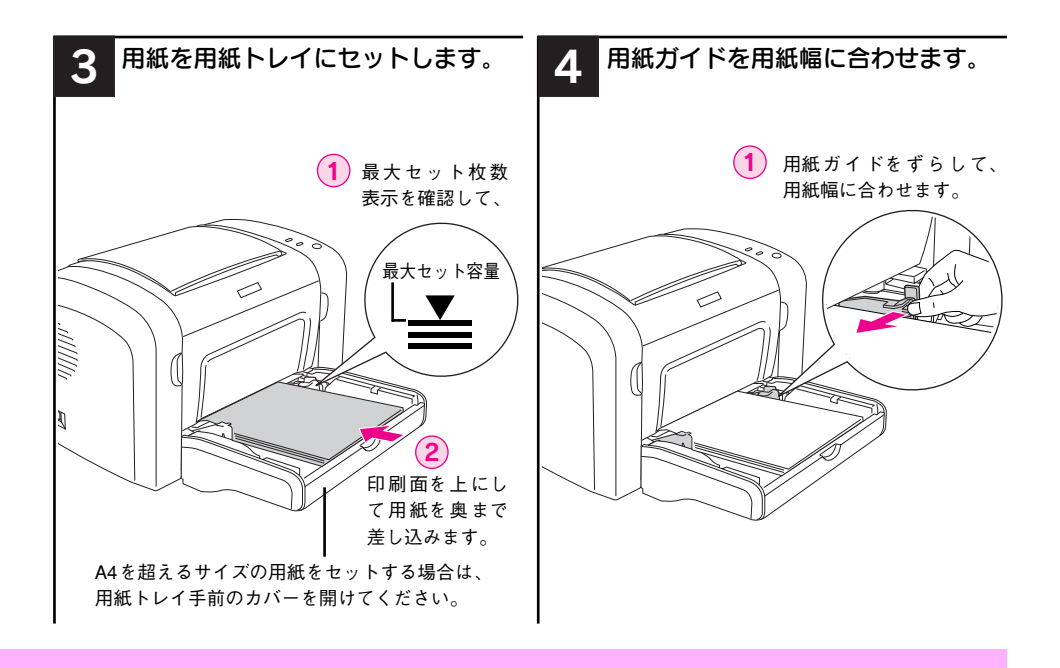

# 増設1段カセットユニットへの用紙のセット

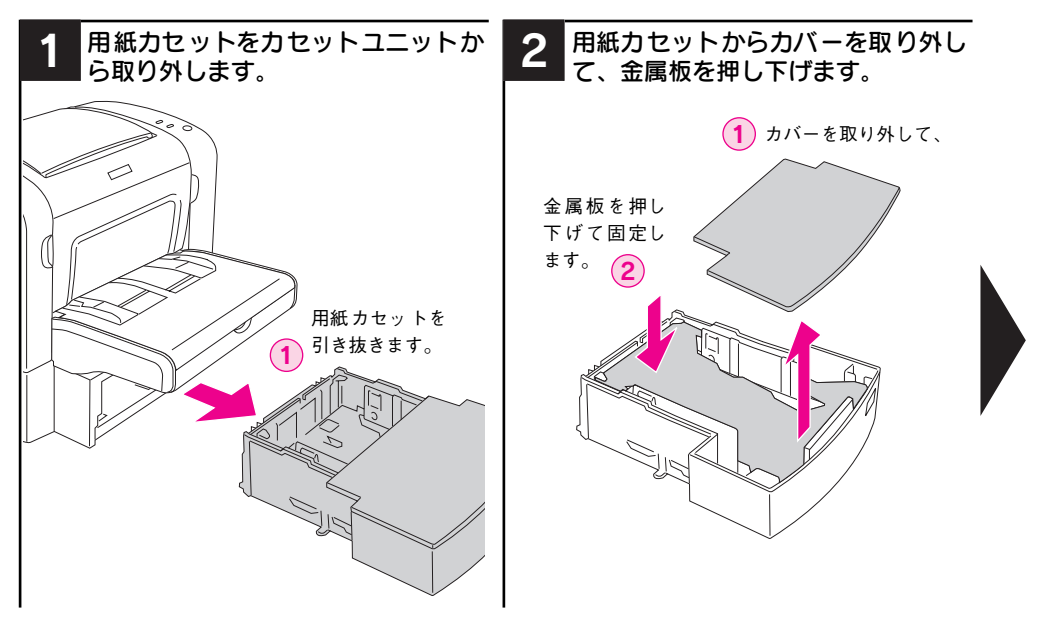

# 手差しガイドへの用紙のセット

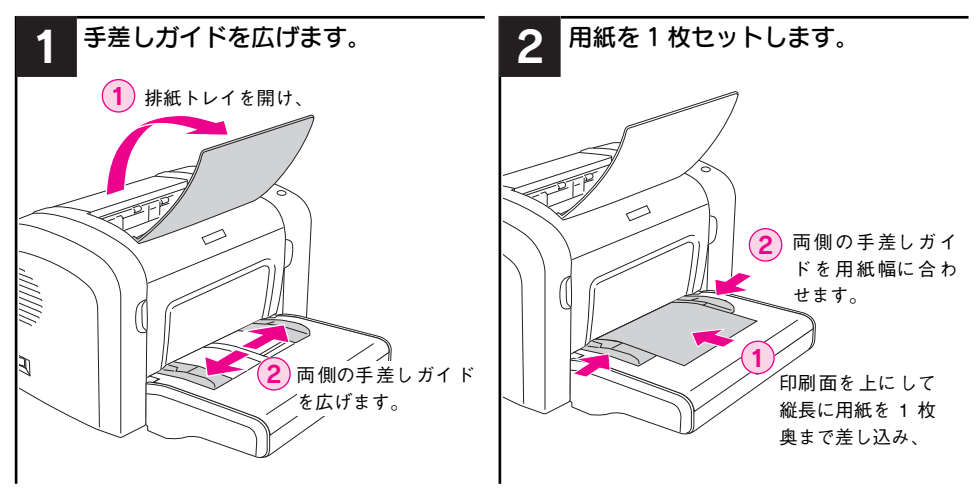

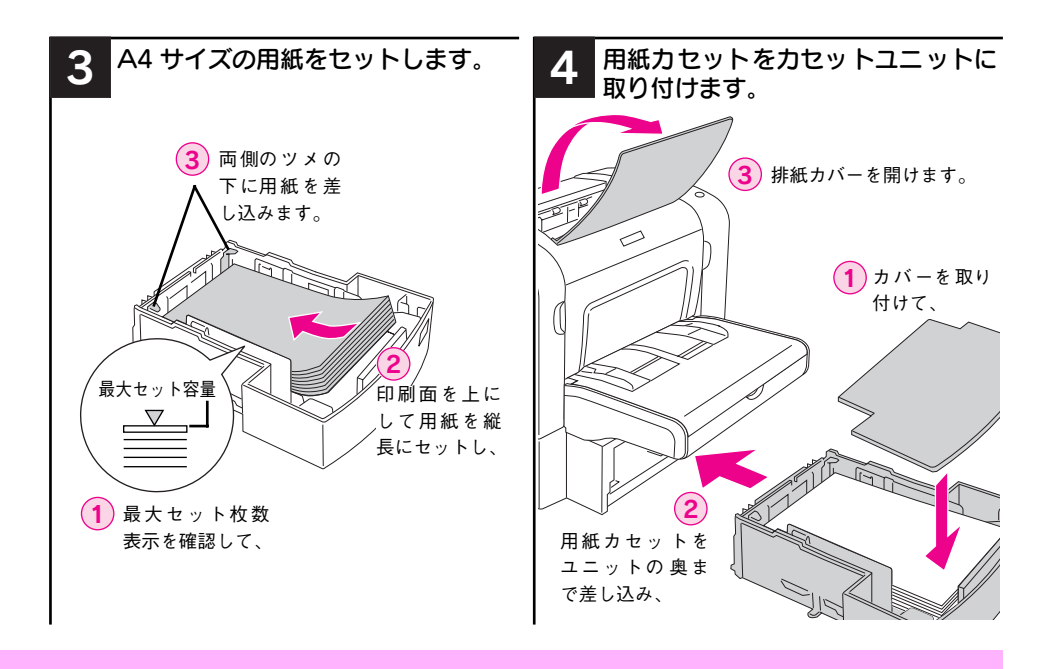

- 手差しガイドにセットできる用紙は1枚のみです。
- 2枚以上の用紙をセットすると、給紙不良などの原因となりますのでご注意ください。
- プリンタドライバで給紙装置を[用紙トレイ]に設定してください。
- 手差しガイドに用紙がセットされているときは、用紙トレイより手差しガイドの 用紙を優先して給紙します。
- 用紙トレイにセットしている用紙サイズと異なるサイズの用紙を手差しガイド にセットするときは、プリンタドライバで用紙サイズを設定し直してください。

### ハガキへの印刷

ハガキへの印刷には制約や注意事項がありますので、必ず「ユーザーズガイド」 (PDF)をお読みください。ここでは主な事項についてのみ記載してあります。

- 官製ハガキおよび官製往復ハガキを使用できます。
- 官製往復ハガキは用紙に折り跡がないものを使用してください。
- ハガキに印刷する前に、同じサイズの用紙で試し印刷をして印刷位置や印刷方向 などの確認をしてください。
- 奥までしっかりセットしても給紙されなかった場合は、先端を数ミリ上に反らせてセットしてください。
- 裏面(または表面)に印刷したハガキの反対面に印刷する場合は、ハガキの反り を直してからプリンタにセットしてください。また、反対面に印刷する場合の セット可能枚数は20枚になります。
- ハガキへの印刷は、通常の印刷に比べて印刷速度が遅くなります。これはハガキ に対して良好な印刷を行うために、プリンタ内部で印刷速度を調整しているため です。

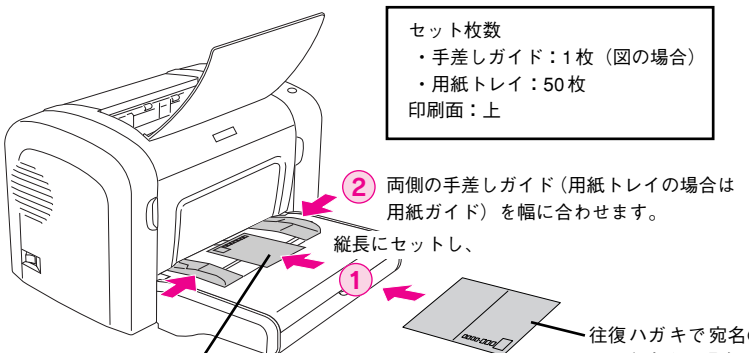

ハガキで宛名のある面に印字する場合

·往復ハガキで宛名のある 面に印字する場合

| プリンタドライバの設定 |                    | ダイアログ | 項目    | 設定値                   |
|-------------|--------------------|-------|-------|-----------------------|
| 官製ハガキ       | Windows            | 基本設定  | 用紙サイズ | [ハガキ 100mm × 148mm]   |
|             |                    |       | 給紙装置  | [用紙トレイ]               |
|             | Mac OS 8/9         | 用紙設定  | 用紙サイズ | [ハガキ]                 |
|             |                    | プリント  | 給紙装置  | [用紙トレイ]               |
|             | Mac OS X<br>(10.2) | ページ設定 | 用紙サイズ | [ハガキ]                 |
|             |                    | 印刷設定  | 給紙装置  | [用紙トレイ]               |
| 官製往復ハガキ     | Windows            | 基本設定  | 用紙サイズ | [往復ハガキ 148mm × 200mm] |
|             |                    |       | 給紙装置  | [用紙トレイ]               |
|             | Mac OS 8/9         | 用紙設定  | 用紙サイズ | [往復ハガキ]               |
|             |                    | プリント  | 給紙装置  | [用紙トレイ]               |
|             | Mac OS X           | ページ設定 | 用紙サイズ | [往復ハガキ]               |
|             | (10.2)             | 印刷設定  | 給紙装置  | [用紙トレイ]               |

#### 20 - 印刷可能な用紙とセット方法

### 封筒への印刷

封筒への印刷には制約や注意事項がありますので、必ず「ユーザーズガイド」(PDF) をお読みください。ここでは主な事項についてのみ記載してあります。

- 本機で使用可能な封筒のサイズは、洋形0号/4号/6号、長形3号/4号、角形3号のみです。紙厚は85g/m<sup>2</sup>のものをお勧めします。
- 封筒の品質は、製造メーカーによって異なります。事前に試し印刷をすることをお勧めします。また、大量の封筒を購入する前にも、必ず試し印刷をして、印刷の状態を確認してください。
- 奥までしっかりセットしても給紙されなかった場合は、先端を数ミリ上に反ら せてセットしてください。
- 印刷効果が思う向きにならない場合は、〔逆方向から印刷〕(Windows プリンタ ドライバの〔レイアウト〕ダイアログ) / [180 度回転印刷〕(Mac OS 8/9\* プリンタドライバの〔用紙設定〕ダイアログ) をご利用ください。
   \* Mac OS (8.6-9.x) でのみ設定できます。Mac OS X (10.2.x) では設定できません。
- 封筒への印刷は、通常の印刷に比べて印刷速度が遅くなります。これは封筒に対して良好な印刷を行うために、プリンタ内部で印刷速度を調整しているためです。

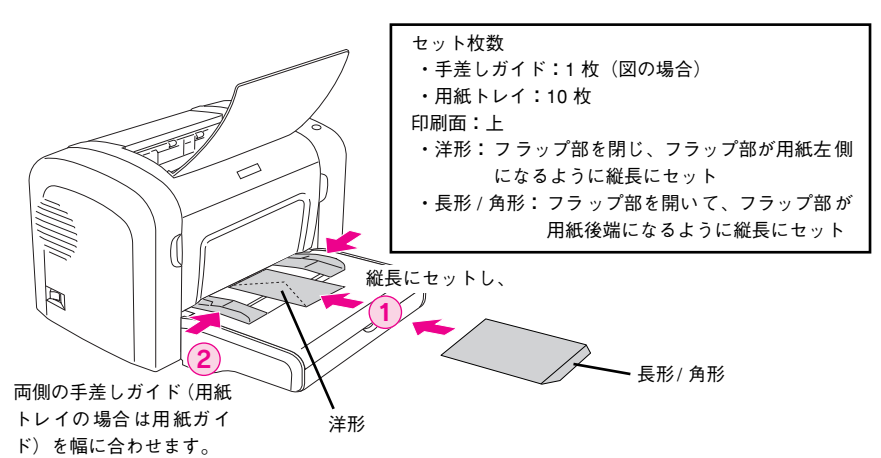

プリンタドライバ ダイアログ 設定値 項目 の設定 Windows 基本設定 |用紙サイズ||洋形0号]|洋形4号]|洋形6号]|長形3号] [長形 4 号] [角形 3 号] 給紙装置 [用紙トレイ] Mac OS 8/9 用紙サイズ | [洋形0号] [洋形4号] [洋形6号] [長形3号] 用紙設定 [長形4号] [角形3号] プリント 給紙装置 [用紙トレイ] Mac OS X (10.2) ページ設定 用紙サイズ | [洋形0号] [洋形4号] [洋形6号] [長形3号] [長形4号] [角形3号] 印刷設定 給紙装置 [用紙トレイ]

#### 印刷可能な用紙とセット方法 - 21

### 厚紙への印刷

- 紙厚 90 ~ 163g/m<sup>2</sup> の厚紙を使用してください。
- 厚紙の品質は、製造メーカーによって異なります。大量の厚紙を購入する前や大量の印刷を行う前には、必ず試し印刷をして、印刷の状態を確認してください。
- 厚紙への印刷は、通常の印刷に比べて印刷速度が遅くなります。これは厚紙に対して良好な印刷を行うために、プリンタ内部で印刷速度を調整しているためです。

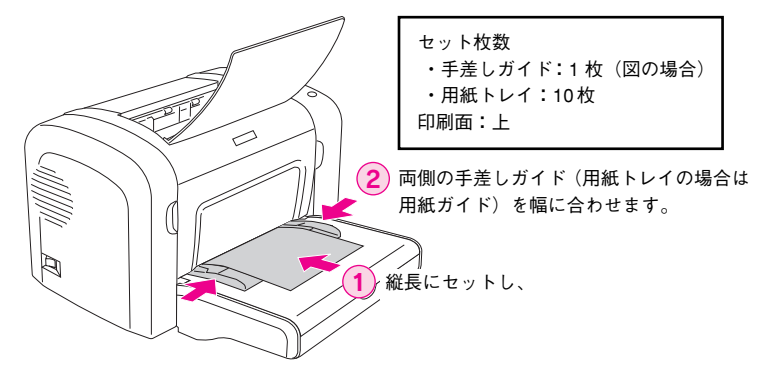

| プリンタドライバ<br>の設定 | ダイアログ | 項目    | 設定値                 |  |
|-----------------|-------|-------|---------------------|--|
| Windows         | 基本設定  | 用紙サイズ | 印刷データで設定した用紙のサイズを設定 |  |
|                 |       | 給紙装置  | [用紙トレイ]             |  |
|                 |       | 用紙種類  | [厚紙 (小)]、[厚紙 (大)] * |  |
| Mac OS 8/9      | 用紙設定  | 用紙サイズ | 印刷データで設定した用紙のサイズを設定 |  |
|                 | プリント  | 給紙装置  | [用紙トレイ]             |  |
|                 |       | 用紙種類  | [厚紙(小)]、[厚紙(大)]*    |  |
| Mac OS X (10.2) | ページ設定 | 用紙サイズ | 印刷データで設定した用紙のサイズを設定 |  |
|                 | 印刷設定  | 給紙装置  | [用紙トレイ]             |  |
|                 |       | 用紙種類  | [厚紙(小)]、[厚紙(大)]*    |  |

\* 厚紙の用紙サイズによって、設定が異なります。 厚紙(大):用紙の横幅が 133mm 以上(A5、B5、A4、Half-Letterなど) 厚紙(小):用紙の横幅が 133mm 未満

## ラベル紙への印刷

ラベルへの印刷には制約や注意事項がありますので、必ず「ユーザーズガイド」 (PDF)をお読みください。ここでは主な事項についてのみ記載してあります。

- ラベル紙の品質は、製造メーカーによって異なります。大量のラベル紙を購入する前や大量の印刷を行う前には、必ず試し印刷をして、印刷の状態を確認してください。
- モノクロレーザープリンタ用またはモノクロコピー機用のラベル紙を使用して ください。

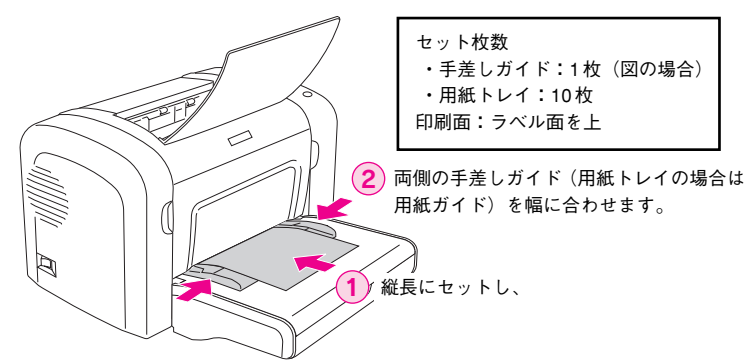

| プリンタドライバ<br>の設定 | ダイアログ | 項目    | 設定値                 |  |  |
|-----------------|-------|-------|---------------------|--|--|
| Windows         | 基本設定  | 用紙サイズ | 印刷データで設定した用紙のサイズを設定 |  |  |
|                 |       | 給紙装置  | [用紙トレイ]             |  |  |
|                 |       | 用紙種類  | [ラベル]               |  |  |
| Mac OS 8/9      | 用紙設定  | 用紙サイズ | 印刷データで設定した用紙のサイズを設定 |  |  |
|                 | プリント  | 給紙装置  | [用紙トレイ]             |  |  |
|                 |       | 用紙種類  | [ラベル]               |  |  |
| Mac OS X (10.2) | ページ設定 | 用紙サイズ | 印刷データで設定した用紙のサイズを設定 |  |  |
|                 | 印刷設定  | 給紙装置  | [用紙トレイ]             |  |  |
|                 |       | 用紙種類  | [ラベル]               |  |  |

### OHP シートへの印刷

OHP シートへの印刷には制約や注意事項がありますので、必ず「ユーザーズガイド」(PDF)をお読みください。ここでは主な事項についてのみ記載してあります。

- OHP シートの品質は、製造メーカーによって異なります。大量の OHP シートを 購入する前や大量の印刷を行う前には、必ず試し印刷をして、印刷の状態を確認 してください。
- モノクロレーザープリンタ用またはモノクロコピー機用の OHP シートを使用してください。
- OHP シートに付属している説明書などで表裏を確認してください。裏表がある 場合は、表面を上に向けてセットしてください。
- OHP シートは、種類によって用紙厚が異なります。給紙が正常に行われない場合や、エラーが発生する場合は、セットする枚数を減らしてください。

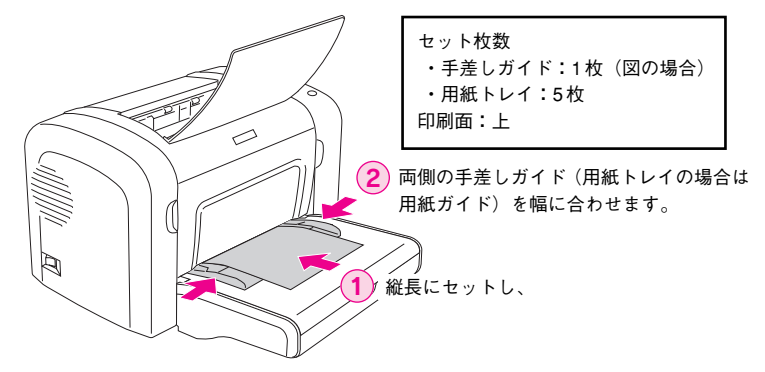

| プリンタドライバ<br>の設定 | ダイアログ | 項目    | 設定値                 |  |
|-----------------|-------|-------|---------------------|--|
| Windows         | 基本設定  | 用紙サイズ | 印刷データで設定した用紙のサイズを設定 |  |
|                 |       | 給紙装置  | [用紙トレイ]             |  |
|                 |       | 用紙種類  | [OHP シート]           |  |
| Mac OS 8/9      | 用紙設定  | 用紙サイズ | 印刷データで設定した用紙のサイズを設定 |  |
|                 | プリント  | 給紙装置  | [用紙トレイ]             |  |
|                 |       | 用紙種類  | [OHP シート]           |  |
| Mac OS X (10.2) | ページ設定 | 用紙サイズ | 印刷データで設定した用紙のサイズを設定 |  |
|                 | 印刷設定  | 給紙装置  | [用紙トレイ]             |  |
|                 |       | 用紙種類  | [OHP シート]           |  |

#### 24 - 印刷可能な用紙とセット方法

## 不定形紙への印刷

- 本機で使用できる不定形紙のサイズは以下の通りです。
  用紙幅: 76.2~216.0mm (3.00~8.50インチ)
  用紙長: 127.0~355.6mm (5.00~14.00インチ)
- 不定形紙への印刷は、通常の印刷に比べて印刷速度が遅くなります。これは不定形紙に対して良好な印刷を行うために、プリンタ内部で印刷速度を調整しているためです。

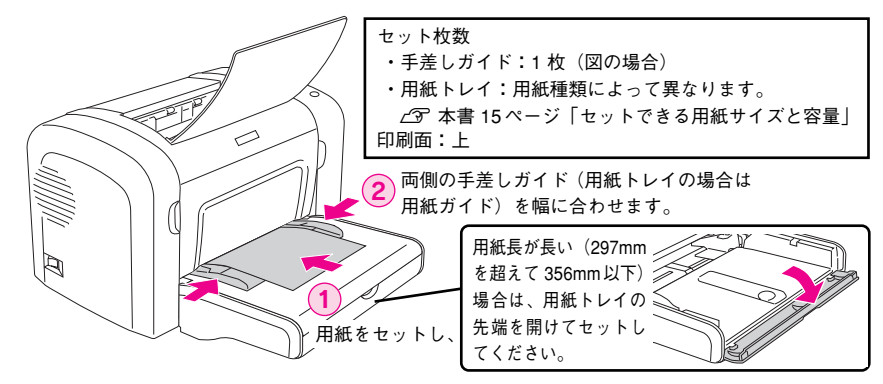

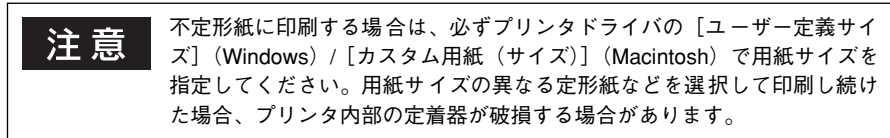

用紙のセット方向は、[ユーザー定義サイズ](Windows)/[カスタム用紙(サイズ)](Macintosh)で設定した通りにプリンタにセットしてください。

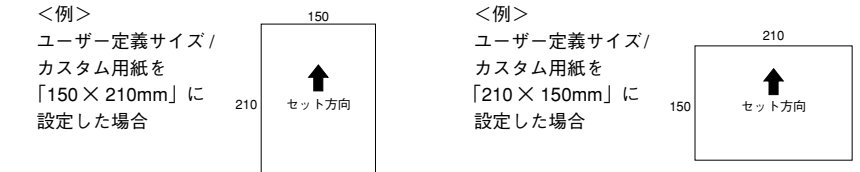

| プリンタドライバの設定     | ダイアログ | 項目    | 設定値                 |
|-----------------|-------|-------|---------------------|
| Windows         | 基本設定  | 用紙サイズ | [ユーザー定義サイズ] で設定     |
|                 |       | 給紙装置  | [用紙トレイ]             |
|                 |       | 用紙種類  | [厚紙 (小)]、[厚紙 (大)] * |
| Mac OS 8/9      | 用紙設定  | 用紙サイズ | [カスタム用紙] で設定        |
|                 | プリント  | 給紙装置  | [用紙トレイ]             |
|                 |       | 用紙種類  | [厚紙 (小)]、[厚紙 (大)] * |
| Mac OS X (10.2) | ページ設定 | 用紙サイズ | [カスタム用紙サイズ] で設定     |
|                 | 印刷設定  | 給紙装置  | [用紙トレイ]             |
|                 |       | 用紙種類  | [厚紙 (小)]、[厚紙 (大)] * |

\* 厚紙の用紙サイズによって、設定が異なります。 厚紙(大):用紙の横幅が 133mm 以上(A5、B5、A4、Half-Letterなど) 厚紙(小):用紙の横幅が 133mm 未満

# トラブルが解決しないときは

症状が改善されない場合は、まずプリンタ本体の故障か、ソフトウェアのトラブル かを判断します。

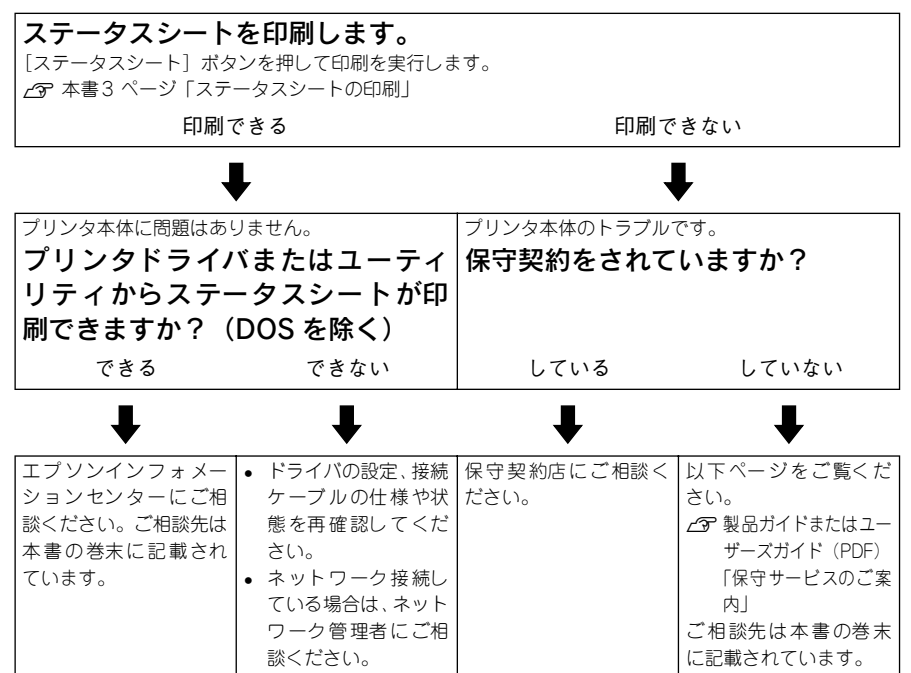

お問い合わせの際は、ご使用の環境(コンピュータの型番、使用アプリケーションと そのバージョン、その他の周辺機器の型番など)と、本機の名称や製造番号\*などを ご確認のうえ、ご連絡ください。

\* 本機の製造番号は製品ガイド「プリンタの概仕様」の「製造番号の表示位置」を参照してご確認ください。

また、EPSON 製品に関する最新情報などをできるだけ早くお知らせするために、以下のアドレスにてインターネットによる情報の提供を行っています。 アドレス:http://www.i-love-epson.co.jp

# FPSON

●エプソン販売のホームページ「I Love EPSON」 http://www.i-love-epson.co.jp

各種製品情報・ドライバ類の提供、サポート案内等のさまざまな情報を満載したエプソンのホームページです

エプソンなら購入後も安心。皆様からのお問い合わせの多い内容をFAQとしてホームページに掲載しております。ぜひご活用ください。 FAQ http://www.i-love-epson.co.jp/faq/

●エプソンサービスコールセンター

修理に関するお問い合わせ・出張修理・保守契約のお申し込み先

050-3155-8600 【受付時間】9:00~17:30 月~金曜日(祝日·弊社指定休日を除く)

上記電話番号はKDDI株式会社の電話サービス KDDI (許ダイレクトを利用しています。

エロ电磁曲号はFDUF状気気在の電話サービス KDD(25%12 なお、下記のように一部ご利用いただけない場合もございます。 \*一部のIP号家らおかけいただく場合 \*一部のIP電話事業者からおかけいただく場合

(ご利用の可否はIP電話事業考問の接続状況によります、ト記番号への接続可否についてはご認約されているIP電話事業考へお問い) 合わせください

10-10-10-20-20 上記番号をご利用いただけない場合は、携帯電話またはNTTの固定電話 (一般回線)からおかけいただくか、(042)511-2949におかけ くださいますようお願いいたします。

●修理品送付・持ち込み依頼先 \*一部対象外機種がざさいます。詳しくは下記のエブソンサービス戦ホームページでご確認ください。 お買い上げの販売店様へお持ち込みいただくか、下記修理センターまで送付願います。

| 拠点名      | 所在地                                                | TEL          |
|----------|----------------------------------------------------|--------------|
| 札幌修理センター | 〒060-0034 札幌市中央区北4条東1-2-3 札幌フコク生命ビル10F エプソンサービス(株) | 011-219-2886 |
| 松本修理センター | 〒390-1243 松本市神林1563エプソンサービス㈱                       | 0263-86-7660 |
| 東京修理センター | 〒191-0012 東京都日野市日野347 エプソンサービス(株)                  | 042-584-8070 |
| 福岡修理センター | 〒812-0041 福岡市博多区吉塚8-5-75 初光流通センタービル3F エプソンサービス(株)  | 092-622-8922 |
| 沖縄修理センター | 〒900-0027 那覇市山下町5-21 沖縄通関社ビル2F エプソンサービス(株)         | 098-852-1420 |

【受付時間】月曜日~金曜日 9:00~17:30(祝日、弊社指定休日を除く)

\*予告なく住所・連絡先等が変更される場合がございますので、ご了承ください。

\*修理について詳しくは、エプソンサービス㈱ホームページhttp://www.epson-service.co.jpでご確認ください。

●ドアtoドアサービスに関するお問い合わせ先 \* 一部対象外機種がございます。詳しくは下記のエブソンサービス㈱ホームページでご確認ください。 ドアtoドアサービスとはお客様のご希望日に、ご指定の場所へ、指定業者が修理品をお引取りにお伺いし、修理完了後弊社からご自宅へ

# お届けする有償サービスです。\* 梱包は業者が行います。 ドアtoドアサービス受付電話 **20570-090-090** 【受付時間】月〜金曜日9:00~17:30(祝日,弊社指定休日を除く)

\*ナビダイヤルはNTTコミュニケ ションズ㈱の電話サービスの名称です

\*新電電各社をご利用の場合は、「0570」をナビダイヤルとして正しく認識しない場合があります。ナビダイヤルが使用できるよう、ご契約の 新電電会社へご依頼ください

\*携帯電話・PHS端末・CATVからはナビダイヤルをご利用いただけませんので、下記の電話番号へお問い合わせください。

| 受付拠点     | 引き取り地域      | TEL          | 受付拠点     | 引き取り地域   | TEL          |
|----------|-------------|--------------|----------|----------|--------------|
| 札幌修理センター | 北海道全域       | 011-219-2886 | 福岡修理センター | 中四国・九州全域 | 092-622-8922 |
| 松本修理センター | 本州(中国地方を除く) | 0263-86-9995 | 沖縄修理センター | 沖縄本島全域   | 098-852-1420 |

【受付時間】月曜日~金曜日9:00~17:30(祝日、弊社指定休日を除く)※松本修理センターは365日受付可

\* 平日の17:30~20:00および、土日、祝日、弊社指定(木日の9:00~20:00の電話受付は0263-86-9995 (365日受付可)にて日通諏訪支店で 代行いたします。\* ドア10ドアサービスについて詳しくは、エブソンサービス様本-ムページhttp://www.epson-service.co.ipでご確認ください。 ●エプソンインフォメーションセンター 製品に関するご質問・ご相談に電話でお答えします。

050-3155-8055【受付時間】月~金曜日9:00~20:00 土日祝日10:00~17:00(1月1日、弊社指定休日を除く)

●購入ガイドインフォメーション 製品の購入をお考えになっている方の専用窓口です。製品の機能や仕様など、お気軽にお電話ください。

050-3155-8100 【受付時間】月~金曜日 9:00~17:30(祝日、弊社指定休日を除く)

上記電話番号はKDDI株式会社の電話サービス KDDI公式ダイレクトを利用しています。

また、下記のように一部ご利用いただけない場合もございます \*一部のPHSからおかけいただく場合

\*一部のIP電話事業者からおかけいただく場合

・ いのの「電磁学系を言ういのかっていくる」目 (ご利用の可否はIP電話事業者間の接続状況によります。上記番号への接続可否についてはご契約されているIP電話事業者へお問い 合わせください。)

ロイクビスCCVの 上記電話番号をご利用いただけない場合は、携帯電話またはNTTの固定電話(一般回線)からおかけいただくか、下記番号におかけ くださいますようお願いいたします。 インフォメーションセンター:042-585-8580

購入ガイドインフォメーション:042-585-8444

●FAXインフォメーション EPSON製品の最新情報をFAXにてお知らせします。

札幌(011)221-7911 東京(042)585-8500 名古屋(052)202-9532 大阪(06)6397-4359 福岡(092)452-3305 ●ショールーム \*詳細はホームページでもご確認いただけます。 http://www.i-love-epson.co.jp/square/

エプソンスクエア新宿

エプソンスクエア御堂筋

160-8324 東京都新宿区西新宿-241 西新宿三井ビルIF 【開館時間】月曜日-金曜日 9:30~17:30(祝日,弊社指定休日を除く) 下541-0047 大阪市中央区淡路町3-6-3 NMプラザ御室筋IF 【開館時間】月曜日-金曜日 9:30~17:30(祝日,弊社指定休日を除く)

#### • MyEPSON

エプソン製品をご愛用の方も、お持ちでない方も、エプソンに興味をお持ちの方への会員制情報提供サービスです。お客様にビッタリの おすすめ最新情報をお届けしたり、プリンタをもっと楽しくお使いいただくお手伝いをします。製品購入後のユーザー登録もカンタンです。 さあ、今すぐアクセスして会員登録しよう。 

|   | インターネットでアクセス!                          | http://myepson.jp/                                       | ►       | カンタンな質問に答え(<br>会員登録。 |
|---|----------------------------------------|----------------------------------------------------------|---------|----------------------|
| ۲ | ェプソンディスクサ <i>ー</i> ビス                  |                                                          |         |                      |
|   | 各種ドライバの最新ハージョンを郵<br>当転品のご購入            | 送でお届け致します。お甲込万法・科金など、詳しくは上記FAX                           | インフォン   | メーションの資料でこ確認ください。    |
| 1 | 5近くのEPSON商品取扱店及び<br>たはフリーコール 0120ー2515 | バエプソンOAサプライ (ホームページアドレス http://epsoi<br>:28) でお買い求めください。 | n-suppl | ly.jp                |
| Т | プリン販売株式会社                              | 〒160-8324 東京都新宿区西新宿6-24-1 西新                             | 宿三井     | ビル24階                |

セイコーエプソン株式会社 〒392-8502 長野県諏訪市大和3-3-5